# Dalux FM – Kundevejledning

## Indhold

| Derfor benytter ATP Ejendomme DaluxFM:                  | 2 |
|---------------------------------------------------------|---|
| Kundevejledning til indmelding på DaluxFM HelpDesk App: | 2 |
| Download App:                                           | 2 |
| Log på DaluxFM - App:                                   | 3 |
| Opret en indmelding:                                    | 3 |
| Kundevejledning til indmelding på DaluxFM - Web:        | 6 |
| Log på DaluxFM - Web:                                   | 6 |
| Opret en indmelding:                                    | 7 |
| Overblik over indmeldinger:                             | 8 |
|                                                         |   |

Denne vejledning vil tage udgangspunkt i indmelding af en opgave, som kunde via DaluxFM – App og Web.

Bemærk at dit skærmbillede kan se anderledes ud – det kommer an på hvilke visninger der er oprettet hos den enkelte bruger. En del visninger er dog standard, og dermed synlige for alle.

# **Derfor benytter ATP Ejendomme DaluxFM:**

For at sikre en god og smidig service over for vores kunder, har ATP Ejendomme implementeret DaluxFM – et digitalt opgavehåndteringssystem. Systemet gør det let for dig at melde opgaver ind til ATP Ejendomme og sikrer, at opgaverne håndteres ensartet og hurtigst muligt af vores medarbejdere og samarbejdspartnere.

# Kundevejledning til indmelding på DaluxFM HelpDesk App:

Som kunde hos ATP Ejendomme vil du modtage en mail med loginoplysninger til den app, som du skal benytte til at indmelde opgaver til os.

Du er altid velkommen til at kontakte os på <u>servicecenter@atp-ejendomme.dk</u>, hvis du har problemer med at logge ind.

#### Download App:

Start med at downloade app'en DaluxFM HelpDesk. Du kan finde den i både App store og Google Play:

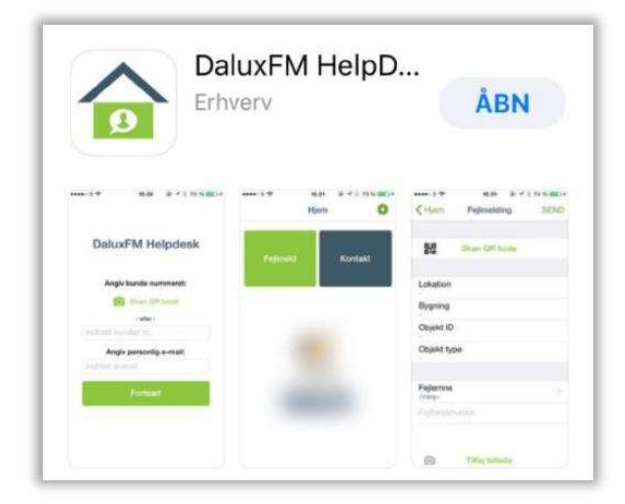

#### Log på DaluxFM - App:

Første gang du benytter app'en, skal du oplyse dit login, din mailadresse, navn og det telefonnummer, som vi kan træffe dig på. Tryk på Fortsæt for at komme i gang.

| atpe/1-1601-80-2                                    | Dalux       | FM HelpDe  | esk |
|-----------------------------------------------------|-------------|------------|-----|
| gis@atp-ejendomme.dk<br>Gitte Sassersen<br>12345678 | atpe/1-160  | 1-80-2     |     |
| Gitte Sassersen<br>12345678                         | gis@atp-ej  | endomme.dk |     |
| 12345678                                            | Gitte Sasse | ersen      |     |
|                                                     | 12345678    |            |     |
| Fortsæt                                             |             | Fortsæt    |     |

### Opret en indmelding:

For at melde en opgave ind til os skal du trykke på Indmeld og vælge, hvilken bygning opgaven skal udføres på.

| III TDC 穼 | 12.15<br>DaluxFM Helpdesk | 99 % 💷 |
|-----------|---------------------------|--------|
|           | Indmeld                   |        |
| atp       | <b>)</b> ejendomm         | e=     |

Som udgangspunkt vil DaluxFM vise den eller de bygninger, som du er kunde i.

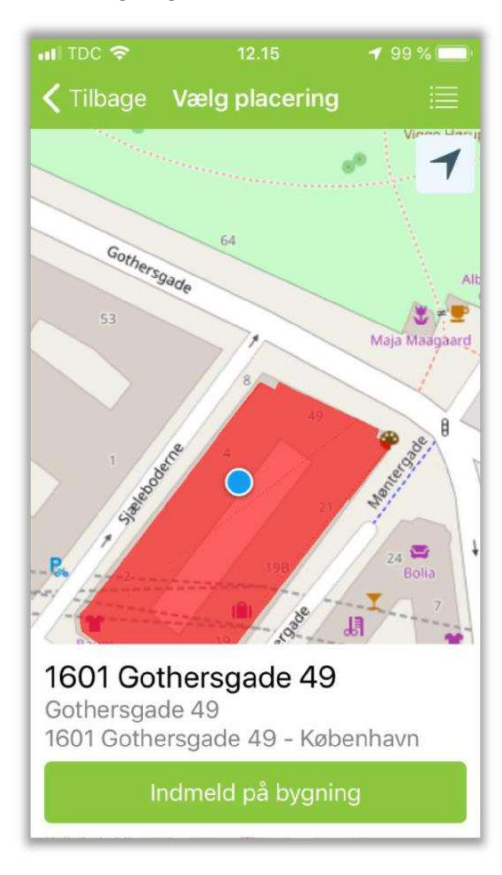

Hvis du har tilladt DaluxFM at bruge din aktuelle lokation, vil det dog være den placering, der vil blive vist på skærmen. I det tilfælde kan du altid finde den bygning, som du er kunde i ved at trykke på menuen øverst til højre og vælge bygning.

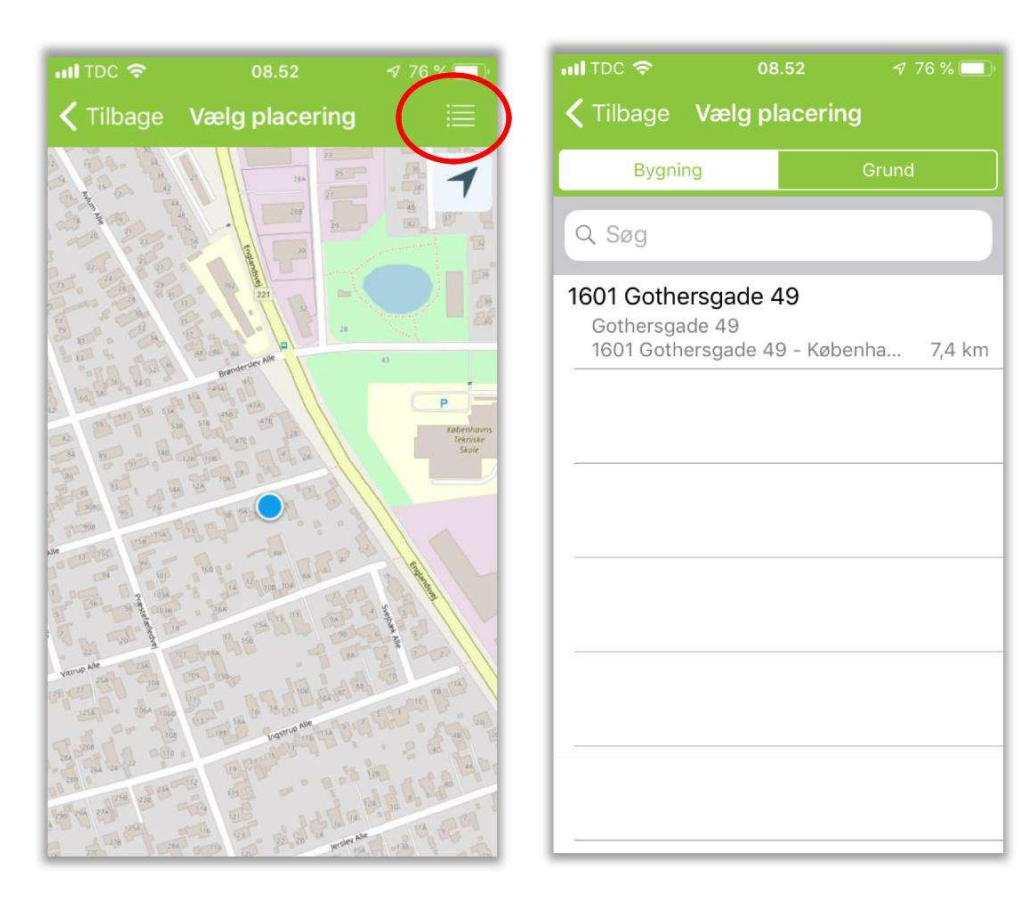

Når den rigtige bygning er valgt, skal du angive det emne, som opgaven drejer sig om. Der er et antal standard-emner, men hvis der ikke er et emne, der passer til netop din type opgave, skal du vælge "Øvrige henvendelser" ved at scrolle ned.

| nil TDC 🗢                                       | 09.37                                    | 1 78 % 💼 🗲 |
|-------------------------------------------------|------------------------------------------|------------|
| 🗸 Tilbage                                       | Vælg emne                                |            |
| 1601 Gothers<br>Gothersgade 4<br>1601 Gothersga | <b>sgade 49</b><br>9<br>ade 49 - Københa | avn        |
| Q Søg                                           |                                          |            |
| El/Belysning                                    |                                          |            |
| Elevator                                        |                                          |            |
| Grønne områ                                     | åder                                     |            |
| Køkken/kant                                     | ine                                      |            |
| Rengøring/Vinduespolering                       |                                          |            |
| Renovation                                      |                                          |            |
| Ventilation/k                                   | øl                                       |            |
| VVS/Varme                                       |                                          |            |

Herefter skal du beskrive opgaven samt angive en placering. Det er også muligt at tage et eller flere billeder, der vedhæftes indmeldingen. Billeder er ofte en stor hjælp for den person, der skal udføre opgaven, så benyt dig gerne af muligheden.

| 📶 TDC 🗢                                                                         | 12.17                      | 99 % 🗔 ( |  |
|---------------------------------------------------------------------------------|----------------------------|----------|--|
| 🗸 Tilbage                                                                       | Indmeldi                   | ng       |  |
| <b>1601 Gothersgade 49</b><br>Gothersgade 49<br>1601 Gothersgade 49 - København |                            |          |  |
| Hurtig-emn                                                                      | Hurtig-emne El/Belysning > |          |  |
| Der mangler lys i opgangen                                                      |                            |          |  |
| Opgangen fra Møntergade                                                         |                            |          |  |
| Tag foto Galleri                                                                |                            |          |  |
| Send                                                                            |                            |          |  |

Når du har udfyldt indmeldingen, trykker du på Send nederst på skærmen.

Du modtager herefter en bekræftelse pr. mail, og ATP Ejendommes Servicecenter vil hurtigst muligt vil behandle din henvendelse.

I de tilfælde hvor vi har behov for yderligere informationer om opgaven, vil du blive kontaktet pr. mail eller telefon. Hvis vi skriver til dig, skal du blot besvare den tilsendte mail, så lagres dit svar direkte på opgaven i DaluxFM.

# Kundevejledning til indmelding på DaluxFM - Web:

#### Log på DaluxFM - Web:

Først skal du åbne din foretrukne webbrowser. Vejledningen tager udgangspunkt i Google Chrome. Tast dette link i søgefeltet: <u>https://atpe.daluxfm.com/helpdesk/login</u> og du får vist det nedenstående skærmbillede

| BaluxfmHelpdesk × 🕂                                                           |                                                                                            |                                            |
|-------------------------------------------------------------------------------|--------------------------------------------------------------------------------------------|--------------------------------------------|
| n.com/helpdesk/login<br>ronter 🚖 DaluxFM р FBB - Forside р www.OIS.dk - Din a | 🕞 Forside - BBR 🦰 www.indenforvolde 🌠 Google Maps 🌰 Arskonferencen 20 🍦 DTU Arealforvalter | 🚮 Typer gavle » Samle 🥱 Protan standard ov |
|                                                                               |                                                                                            |                                            |
|                                                                               |                                                                                            |                                            |
|                                                                               |                                                                                            |                                            |
|                                                                               |                                                                                            |                                            |
|                                                                               |                                                                                            |                                            |
|                                                                               |                                                                                            |                                            |
|                                                                               |                                                                                            |                                            |
|                                                                               |                                                                                            |                                            |
|                                                                               | DALUA                                                                                      |                                            |
|                                                                               | HELPDESK                                                                                   |                                            |
|                                                                               |                                                                                            |                                            |
|                                                                               | HelpDesk ID (påkrævet)                                                                     |                                            |
|                                                                               | Navn                                                                                       |                                            |
|                                                                               |                                                                                            |                                            |
|                                                                               | Email (påkrævet)                                                                           |                                            |
|                                                                               | Telefonnr.                                                                                 |                                            |
|                                                                               |                                                                                            |                                            |
|                                                                               | Login Login                                                                                |                                            |
|                                                                               |                                                                                            |                                            |
|                                                                               |                                                                                            |                                            |

Log nu på med dit Helpdesk ID, som også bruges når du indmelder på mobilen via App'en. Tast nu dine kontaktinfo ind nedenfor.

|                    | DALUX |
|--------------------|-------|
| HEL                | PDESK |
| 1-1618-            |       |
| Peter Rahn Sørense | n     |
| yprs@atp-ejendomm  | ne.dk |
| 30340086           |       |

#### Opret en indmelding:

Du kan nu oprette en indmelding ved at klikke på ikonet på billeder og vælg herefter den bygning indmeldingen drejer sig om:

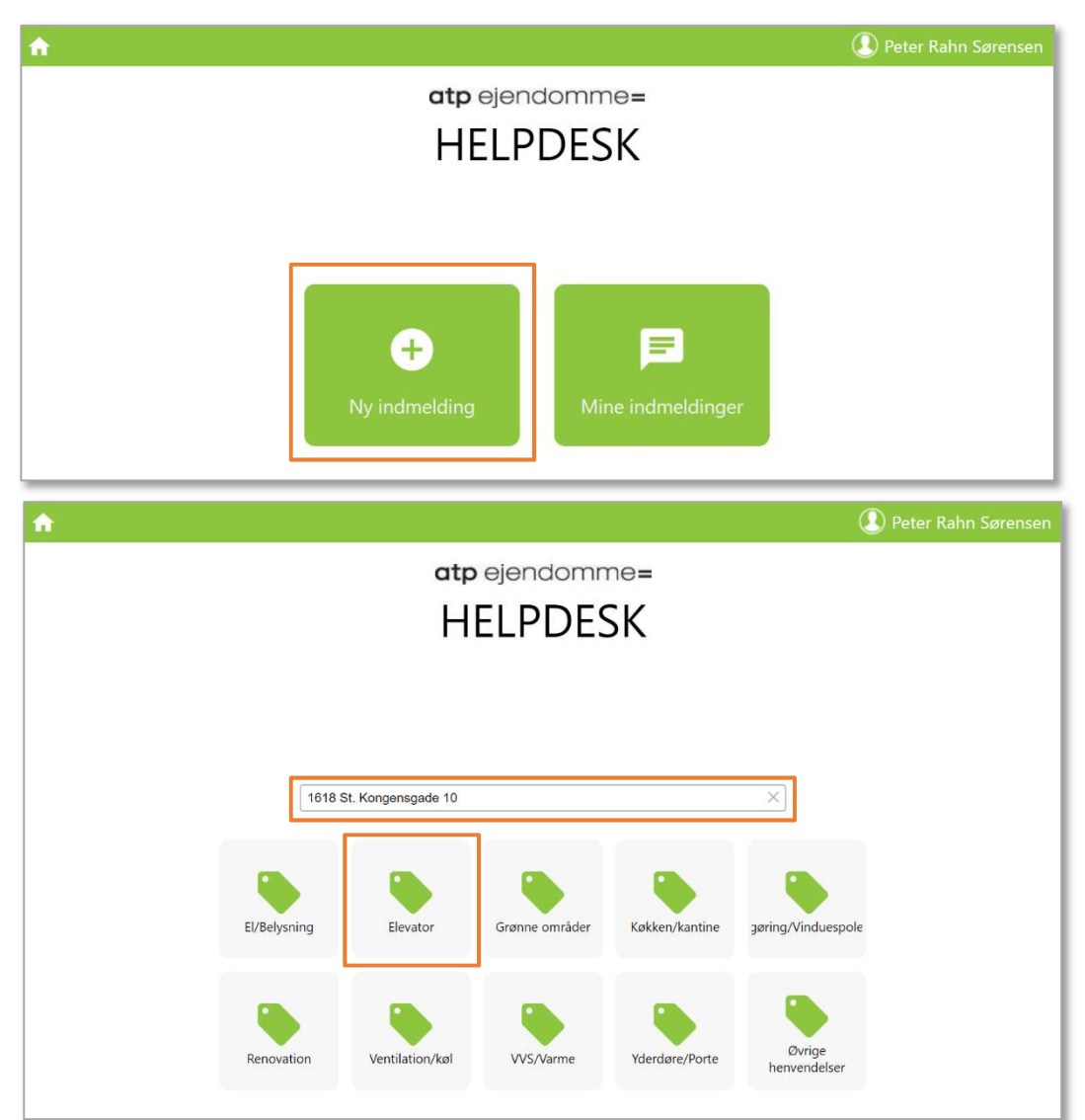

Når du har valgt en bygning/adresse, skal du trykke på hvilket emne indmeldingen drejer sig om. I dette tilfælde vælger jeg elevator. Udfyld felterne med en beskrivelse af hvad problemet er og hvor elevatoren eller problemet er placeret:

| Elevatoren er gået i stå.                               |  |
|---------------------------------------------------------|--|
| Elevatoren er placeret i opgangen mod Store Kongensgade |  |
|                                                         |  |
| Tilføj billeder                                         |  |
|                                                         |  |
| Send indmelding                                         |  |

Hvis du mener at billeder kan være relevante for indmeldingen skal du tilføje disse. Vælg et billede som du har taget og tryk "Send indmelding".

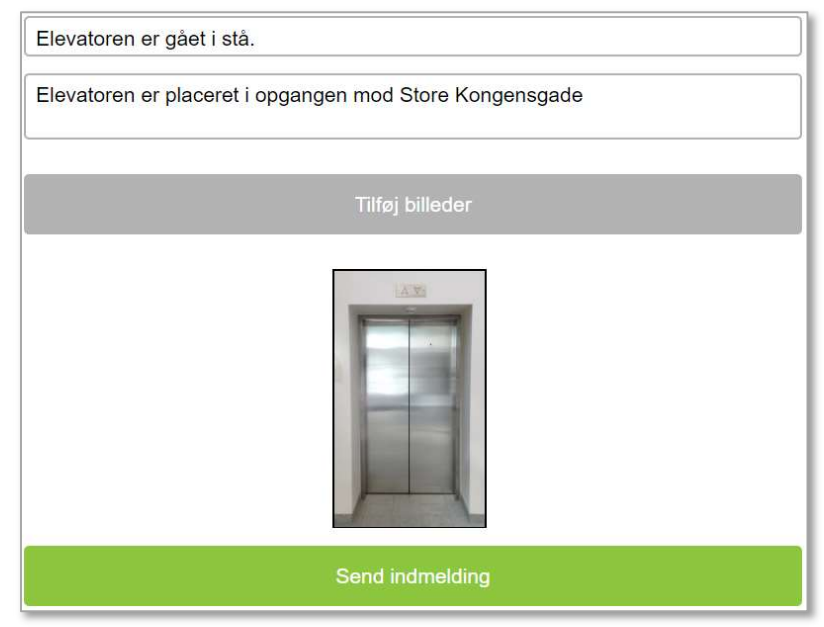

Du får nu en kvittering på den mail du har oprettet indmeldingen på.

| Kære Peter Rahn Sørensen.                                                                                                    |    |
|----------------------------------------------------------------------------------------------------|----|
| ATP Ejendommes Servicecenter har modtaget og registreret din indmelding.<br>Vi vil hurtigst muligt behandle den.                                               |    |
| Vi har registreret følgende:<br>Indmeldingsinformationer:<br>Nr.: 1130<br>Emne: Elevator                                                                       |    |
| Beskrivelse: Elevatoren er gået i stå.<br>Ejendom: 1618 St. Kongensgade 10-12 (København)<br>Bygning: 1618 St. Kongensgade 10<br>Adresse: Store Kongensgade 10 |    |
| Placeringsbeskrivelse: Elevatoren er placeret i opgangen mod Store Kongensgad                                                                                  | le |
| Du kan tilføje yderligere oplysninger til opgaven ved at besvare denne e-mail.                                                                                 |    |
| Venlig hilsen                                                                                                    |    |
| ATP Ejendomme A/S<br>Servicecenter                                                                                                    |    |
| ATP Ejendomme A/S • Gothersgade 49 • 1123 København K<br>http://www.atp-ejendomme.dk/support                                                                   |    |

#### Overblik over indmeldinger:

På DaluxFM – Web kan du også få et overblik over dine indmeldinger.

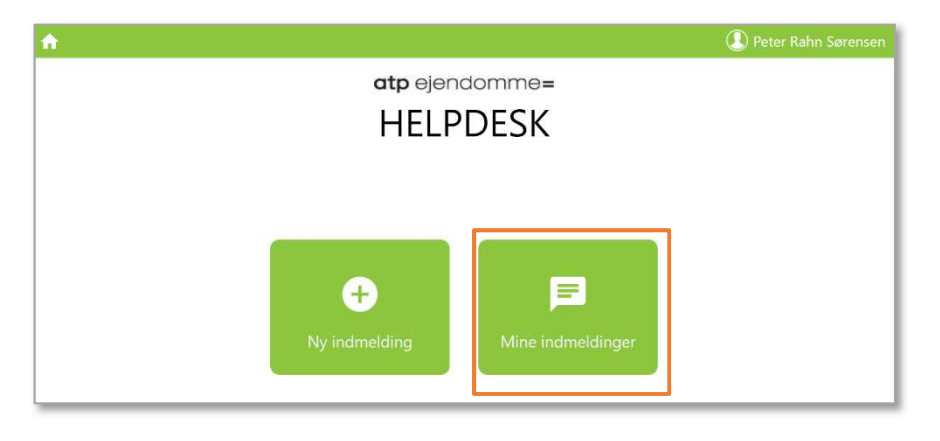

# Du kan se dine aktuelle indmeldinger og de lukkede. I statussen kan du se hvordan din indmelding er behandlet. Din indmelding har også fået et unikt ID nummer.

| Åbne in | dmelo  | dinger              |                                                   |                                 |                  |           |
|---------|--------|---------------------|---------------------------------------------------|---------------------------------|------------------|-----------|
| Status  | ID     | Nettoareal          | Beskrivelse                                       |                                 | Oprettet         | Opdateret |
| Lukked  | e indn | neldinger           |                                                   |                                 |                  |           |
| Status  | ID     | Nettoareal          | Beskrivelse                                       | Oprettet                        | Opdateret        | Lukket    |
| Udført  | 776    | Øvrige henvendelser | Hej - I går havde vi en G4s man herude for at     | 1 <mark>4. nov kl.09:5</mark> 9 | 27. nov kl.13:21 | 27. nov   |
| Udført  | 754    | Øvrige henvendelser | Hej :-) Bare for info så står der en rotte kasse  | 23. okt kl.09:24                | 25. okt kl.10:22 | 25. okt   |
| Udført  | 750    | Yderdøre/Porte      |                                                   | 22. okt kl.10:59                | 23. okt kl.07:59 | 23. okt   |
| Afvist  | 741    | Øvrige henvendelser |                                                   | 16. okt kl.08:53                | 24. okt kl.11:49 | 24. okt   |
| Udført  | 722    | VVS/Varme           |                                                   | 8. okt kl.12:29                 | 10. okt kl.14:34 | 10. okt   |
| Afvist  | 717    | VVS/Varme           |                                                   | 4. okt kl.09:59                 | 8. okt kl.08:02  |           |
| Udført  | 713    | Yderdøre/Porte      |                                                   | 1. okt kl.15:07                 | 4. okt kl.07:37  | 4. okt    |
| Udført  | 711    | Yderdøre/Porte      | Hej - Vi mangler en port åbner da vores er gå     | 27. sep kl.10:06                | 9. okt kl.13:13  | 9. okt    |
| Udført  | 705    | Yderdøre/Porte      | Hej - Vi har problemer med vores dør ud til b     | 26. sep kl.08:23                | 2. okt kl.11:17  | 2. okt    |
| Udført  | 703    | Øvrige henvendelser | Hej. For nogle mdr. siden kom I og skulle lave    | 20. sep kl.14:09                | 26. sep kl.12:05 | 26. sep   |
| Udført  | 697    | Øvrige henvendelser | Hej :-) Vi har et skur i gården hvor der er et br | 18. sep kl.13:25                | 2. okt kl.14:50  | 2. okt    |
| Udført  | 684    | Øvrige henvendelser |                                                   | 12. sep kl.15:07                | 26. sep kl.11:30 | 26. sep   |
| Udført  | 683    | VVS/Varme           | Hej - Jeg har prøvet at få fat i Caverion i flere | 12. sep kl.08:53                | 17. sep kl.18:26 | 17. sep   |
| Udført  | 665    | Køkken/kantine      | Hej - Vi har en svingdør mellem det lille rum i   | 5. sep kl.08:33                 | 5. sep kl.09:46  | 5. sep    |
| Udført  | 627    | Øvrige henvendelser | Hej - Skuret i gården er fylde med rotte lort, s  | 15. aug <mark>kl</mark> .12:39  | 17. aug kl.09:52 | 17. aug   |
| Udført  | 626    | Renovation          | Hej - Vi har fået afhenter ukurant affald i dag   | 15. aug kl.11:53                | 16. aug kl.13:15 | 16. aug   |

For at se historikken i en indmelding skal du klikke på en. I historikken kan du se hvem der har behandlet indmeldingen hos ATP-Ejendomme. Desuden kan du skrive en besked hvis dette skulle være nødvendigt.

| Indi                                                                | neiding. 750 Ideidele/Forte                                                                                                    |
|---------------------------------------------------------------------|----------------------------------------------------------------------------------------------------|
| Besked                                                              | Ser                                                                                                    |
| Ændret af Eva Lid<br>Andersen<br>23. okt 2018 kl. 07:59             |                                                                                                    |
| Udført af Eva Lid<br>Andersen<br>23. okt 2018 kl. 07:59             | Status<br>Igangsat – Udført, lukket                                                                                                    |
| Kommentar tilføjet af Eva<br>Lid Andersen<br>23. okt 2018 kl. 07:59 |                                                                                                    |
| Startet af Eva Lid<br>Andersen<br>22. okt 2018 kl. 12:43            |                                                                                                    |
| Kommentar tilføjet af Eva<br>Lid Andersen<br>22. okt 2018 kl. 12:42 |                                                                                                    |
| Lavet til opgave af Eva<br>Lid Andersen<br>22. okt 2018 kl. 12:40   |                                                                                                    |
| Indmeldt af<br>22. okt 2018 kl. 10:59                               | Beskrivelse<br>Hej - Vores port mod Dahlerupsgade åbner kun den ene låge, så vi kan ikke få bilerne ud.Sender i en<br>hurtig mand ud?<br>Hurtigemne<br>Väerdøre/Porte |